12/15/24, 3:11 PM

DOOR / HATCH: POWER BACK DOOR SYSTEM: Power Back Door cannot be Operated Using Any Switch; 2023 - 2024 MY Priu...

| Last Modified: 12-04-2024                                                                              | 6.11:8.1.0         | <b>Doc ID:</b> RM100000029244 |   |
|----------------------------------------------------------------------------------------------------|--------------------|-------------------------------|---|
| Model Year Start: 2023                                                                                 | Model: Prius Prime | Prod Date Range: [12/2022 -   | ] |
| Title: DOOR / HATCH: POWER BACK DOOR SYSTEM: Power Back Door cannot be Operated Using Any Switch; 2023 |                    |                               |   |
| - 2024 MY Prius Prius Prime [12/202                                                                    | 2 - ]              |                               |   |

Power Back Door cannot be Operated Using Any Switch

## **DESCRIPTION**

The power back door is controlled by the multiplex network door ECU and drives the back door motor.

If the power back door does not operate using any of the operations, a malfunction related to the power back door operation conditions or multiplex network door ECU are possible causes.

## WIRING DIAGRAM

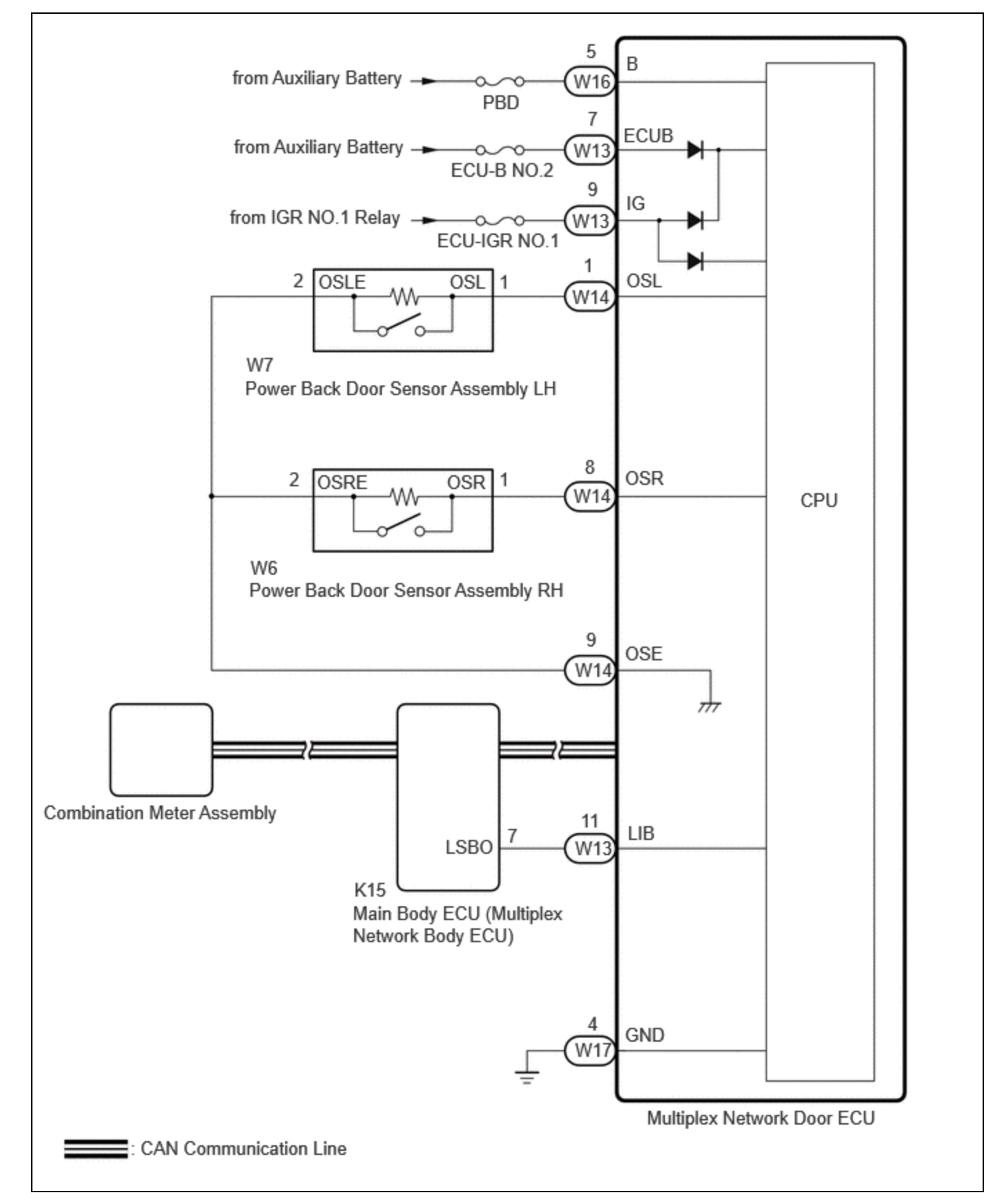

## **CAUTION / NOTICE / HINT**

#### **NOTICE:**

• First perform the communication function inspections in How to Proceed with Troubleshooting to confirm that there are no CAN communication malfunctions before troubleshooting this problem.

12/15/24, 3:11 PM DOOR / HATCH: POWER BACK DOOR SYSTEM: Power Back Door cannot be Operated Using Any Switch; 2023 - 2024 MY Priu...

Click here

- Inspect fuses for circuits related to this system before performing the following inspection procedure.
- If the multiplex network door ECU has been replaced, or if any of the connectors has been disconnected, initialize the power back door system.

Click here

• If the main body ECU (multiplex network body ECU) is replaced, refer to registration.

Click here

• If the 2-step unlock function is enabled via customize settings, only the driver door unlocks when the first unlock operation is performed and the power back door does not operate as all the doors are not unlocked.

## **PROCEDURE**

| 1. | CHECK VEHICLE CONDITION |
|----|-------------------------|
|----|-------------------------|

(a) Operate the multi-information display in the combination meter assembly and check the customization status.

| DISPLAY DESCRIPTION |                                                                  | DEFAULT | SETTING      | RELEVANT ECU                  |
|---------------------|------------------------------------------------------------------|---------|--------------|-------------------------------|
| Power back<br>door  | Function that enables or disables the power back door operation. | ON      | ON or<br>OFF | Multiplex network door<br>ECU |

| RESULT                                                                       | PROCEED TO |
|------------------------------------------------------------------------------|------------|
| Customization item is "ON" (power back door system operation is possible)    | А          |
| Customization item is "OFF" (power back door system operation is prohibited) | В          |

#### **B PERFORM CUSTOMIZE SETTING**

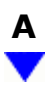

## 2. CHECK CUSTOMIZE SETTING (UNLOCK KEY TWICE FUNCTION)

(a) Read the customize setting "Unlock Key Twice Function" according to the display on the GTS.

Click here

| RESULT                             | PROCEED TO |  |
|------------------------------------|------------|--|
| The customize setting is "Disable" | А          |  |
| The customize setting is "Enable"  | В          |  |

#### **B** PERFORM CUSTOMIZE SETTING

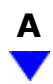

#### 3. CHECK CUSTOMIZE SETTING (WIRELESS UNLOCK TWICE FUNCTION)

(a) Read the customize setting "Wireless Unlock Twice Function" according to the display on the GTS.

Click here

| RESULT                             | PROCEED TO |  |
|------------------------------------|------------|--|
| The customize setting is "Disable" | А          |  |
| The customize setting is "Enable"  | В          |  |

**B PERFORM CUSTOMIZE SETTING** 

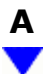

## 4. CHECK CUSTOMIZE SETTING (ENTRY UNLOCK TWICE FUNCTION)

(a) Read the customize setting "Entry Unlock Twice Function" according to the display on the GTS.

Click here

| RESULT                             | PROCEED TO |  |
|------------------------------------|------------|--|
| The customize setting is "Disable" | А          |  |
| The customize setting is "Enable"  | В          |  |

#### **B PERFORM CUSTOMIZE SETTING**

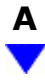

| 5.       | CHECK FOR DTC                          |
|----------|----------------------------------------|
| (a) Cheo | ck for DTCs.                           |
| Body     | Electrical > Back Door > Trouble Codes |
| OK       |                                        |
| DT       | C is not output                        |

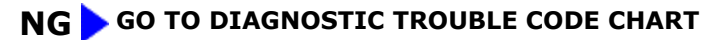

Click here

| 0 | Κ |
|---|---|
|   | 7 |

| 6. |
|----|
|----|

(a) Read the Data List according to the display on the GTS.

#### Body Electrical > Back Door > Data List

| TESTER DISPLAY            | MEASUREMENT ITEM                    | RANGE        | NORMAL CONDITION                                                         | DIAGNOSTIC<br>NOTE |
|---------------------------|-------------------------------------|--------------|--------------------------------------------------------------------------|--------------------|
| Half Latch Switch         | Latch switch signal                 | ON or<br>OFF | Back door opened condition:<br>ON<br>Back door closed condition:<br>OFF  | -                  |
| Closer Position<br>Switch | Initial switch signal               | ON or<br>OFF | Back door opened condition:<br>ON<br>Back door closed condition:<br>ON   | -                  |
| Pawl Switch               | Pawl switch signal                  | ON or<br>OFF | Back door opened condition:<br>OFF<br>Back door closed condition:<br>OFF | -                  |
| Courtesy Switch           | Back door courtesy switch<br>signal | ON or<br>OFF | Back door opened condition:<br>ON<br>Back door closed condition:<br>OFF  | -                  |

#### Body Electrical > Back Door > Data List

DOOR / HATCH: POWER BACK DOOR SYSTEM: Power Back Door cannot be Operated Using Any Switch; 2023 - 2024 MY Priu...

| TESTER DISPLAY         |  |  |
|------------------------|--|--|
| Half Latch Switch      |  |  |
| Closer Position Switch |  |  |
| Pawl Switch            |  |  |
| Courtesy Switch        |  |  |

| RESULT                                                                                 | PROCEED TO |
|----------------------------------------------------------------------------------------|------------|
| The ON/OFF switches normally depending on the back door condition (open or close).     | А          |
| The ON/OFF not switches normally depending on the back door condition (open or close). | В          |

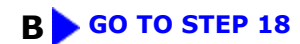

| Α |
|---|
| ▼ |

# 7. CHECK POWER BACK DOOR SYSTEM CONDITION

(a) Check the power back door system condition.

| RESULT                                    | PROCEED TO |
|-------------------------------------------|------------|
| Power back door does not operate normally | A          |
| Power back door operates normally         | В          |

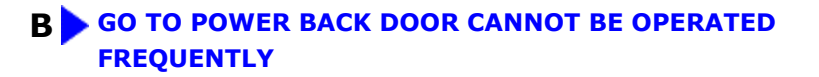

A

## 8. CHECK COMBINATION METER FUNCTION

12/15/24, 3:11 PM DOOR / HATCH: POWER BACK DOOR SYSTEM: Power Back Door cannot be Operated Using Any Switch; 2023 - 2024 MY Priu...

(a) Operation check

- (1) Check that the shift position indicator light in the combination meter assembly operates correctly in accordance with the operation of the shift lever.
- (2) Confirm that the speedometer indicates 0 km/h when the vehicle is stopped.

OK:

The meter and gauge system operates correctly.

#### NG > GO TO METER / GAUGE SYSTEM

Click here

```
ОК
```

# 9. CHECK HARNESS AND CONNECTOR (MULTIPLEX NETWORK DOOR ECU - AUXILIARY BATTERY AND BODY GROUND)

- (a) Disconnect the W13, W17 and W16 multiplex network door ECU connectors.
- (b) Measure the resistance according to the value(s) in the table below.

Standard Resistance:

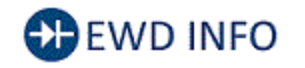

<u>Click Location & Routing(W17)</u> <u>Click Connector(W17)</u>

| TESTER CONNECTION         | CONDITION | SPECIFIED CONDITION |
|---------------------------|-----------|---------------------|
| W17-4 (GND) - Body ground | Always    | Below 1 Ω           |

(c) Measure the voltage according to the value(s) in the table below.

Standard Voltage:

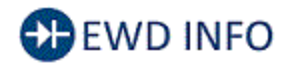

#### <u>Click Location & Routing(W13,W16)</u> <u>Click Connector(W13)</u> <u>Click Connector(W16)</u>

| TESTER CONNECTION          | CONDITION           | SPECIFIED CONDITION |
|----------------------------|---------------------|---------------------|
| W13-7 (ECUB) - Body ground | Ignition switch off | 11 to 14 V          |
| W16-5 (B) - Body ground    | Ignition switch off | 11 to 14 V          |
| W12.0 (IC) Body ground     | Ignition switch off | Below 1 V           |
| W13-9 (13) - Body ground   | Ignition switch ON  | 11 to 14 V          |

#### **NG** REPAIR OR REPLACE HARNESS OR CONNECTOR

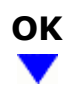

### **10. READ VALUE USING GTS**

(a) Read the Data List according to the display on the GTS.

#### Body Electrical > Back Door > Data List

| TESTER<br>DISPLAY   | MEASUREMENT ITEM                 | RANGE             | NORMAL CONDITION                                     | DIAGNOSTIC<br>NOTE |
|---------------------|----------------------------------|-------------------|------------------------------------------------------|--------------------|
| PBD Main<br>Switch  | Power back door ON/OFF<br>signal | ON or OFF         | Current customize setting<br>displayed               | -                  |
| Door Lock<br>Signal | Back door condition signal       | Lock or<br>Unlock | Lock: Back door locked<br>Unlock: Back door unlocked | -                  |

#### Body Electrical > Back Door > Data List

| TESTER DISPLAY   |
|------------------|
| PBD Main Switch  |
| Door Lock Signal |

| RESULT                                                                                                    | PROCEED<br>TO |
|----------------------------------------------------------------------------------------------------|---------------|
| Either item is normal                                                                                               | A             |
| "PBD Main SW" item does not switch to "ON" or "OFF" according to customize setting                                  | В             |
| "Door Lock Signal" item does not switch to "Lock" or "Unlock" according to operation to lock or<br>unlock all doors | С             |

**B** GO TO AUDIO AND VISUAL SYSTEM

Click here

C GO TO STEP 16

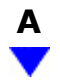

#### 11. **READ VALUE USING GTS**

#### (a) Read the Data List according to the display on the GTS.

#### Body Electrical > Back Door > Data List

| TESTER<br>DISPLAY      | MEASUREMENT ITEM                             | RANGE              | NORMAL CONDITION                                                                                                    | DIAGNOSTIC<br>NOTE |
|------------------------|----------------------------------------------|--------------------|----------------------------------------------------------------------------------------------------|--------------------|
| PBD Touch<br>Sensor RH | Power back door sensor<br>assembly RH signal | ON, OFF or<br>Open | ON: Power back door sensor<br>assembly RH pressed<br>OFF: Power back door sensor<br>assembly RH not pressed<br>Open: Power back door sensor<br>assembly RH circuit open | -                  |
| PBD Touch<br>Sensor LH | Power back door sensor<br>assembly LH signal | ON, OFF or<br>Open | ON: Power back door sensor<br>assembly LH pressed<br>OFF: Power back door sensor<br>assembly LH not pressed<br>Open: Power back door sensor<br>assembly LH circuit open | -                  |

#### Body Electrical > Back Door > Data List

TESTER DISPLAY PBD Touch Sensor RH PBD Touch Sensor LH

| RESULT                                                                                                    | PROCEED<br>TO |
|----------------------------------------------------------------------------------------------------|---------------|
| On the GTS screen, ON or OFF is displayed accordingly                                                                 | A             |
| On the GTS screen, ON or OFF is not displayed accordingly or Open is displayed for power back door sensor assembly RH | В             |
| On the GTS screen, ON or OFF is not displayed accordingly or Open is displayed for power back door sensor assembly LH | С             |

## A REPLACE MULTIPLEX NETWORK DOOR ECU

#### C GO TO STEP 14

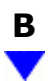

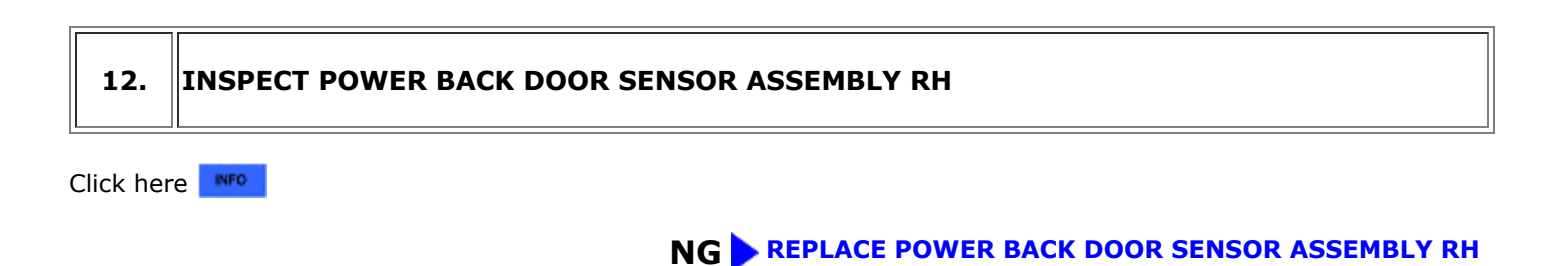

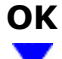

## 13. CHECK HARNESS AND CONNECTOR (POWER BACK DOOR SENSOR ASSEMBLY RH -MULTIPLEX NETWORK DOOR ECU)

- (a) Disconnect the W6 power back door sensor assembly RH connector.
- (b) Disconnect the W14 multiplex network door ECU connector.
- (c) Measure the resistance according to the value(s) in the table below.

Standard Resistance:

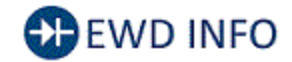

#### <u>Click Location & Routing(W6,W14)</u> <u>Click Connector(W6)</u> <u>Click Connector(W14)</u>

| TESTER CONNECTION                        | CONDITION | SPECIFIED CONDITION      |
|------------------------------------------|-----------|--------------------------|
| W6-1 (OSR) - W14-8 (OSR)                 | Always    | Below 1 Ω                |
| W6-2 (OSRE) - W14-9 (OSE)                | Always    | Below 1 Ω                |
| W6-1 (OSR) or W14-8 (OSR) - Body ground  | Always    | $10 \ k\Omega$ or higher |
| W6-2 (OSRE) or W14-9 (OSE) - Body ground | Always    | $10 \ k\Omega$ or higher |

#### **OK** REPLACE MULTIPLEX NETWORK DOOR ECU

#### **NG** REPAIR OR REPLACE HARNESS OR CONNECTOR

#### 14. INSPECT POWER BACK DOOR SENSOR ASSEMBLY LH

Click here

#### NG > REPLACE POWER BACK DOOR SENSOR ASSEMBLY LH

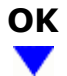

#### 15. CHECK HARNESS AND CONNECTOR (POWER BACK DOOR SENSOR ASSEMBLY LH -MULTIPLEX NETWORK DOOR ECU)

- (a) Disconnect the W7 power back door sensor assembly LH connector.
- (b) Disconnect the W14 multiplex network door ECU connector.
- (c) Measure the resistance according to the value(s) in the table below.

Standard Resistance:

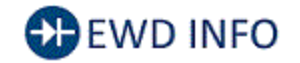

#### <u>Click Location & Routing(W7,W14)</u> <u>Click Connector(W7)</u> <u>Click Connector(W14)</u>

| TESTER CONNECTION                        | CONDITION | SPECIFIED CONDITION      |
|------------------------------------------|-----------|--------------------------|
| W7-1 (OSL) - W14-1 (OSL)                 | Always    | Below 1 Ω                |
| W7-2 (OSLE) - W14-9 (OSE)                | Always    | Below 1 Ω                |
| W7-1 (OSL) or W14-1 (OSL) - Body ground  | Always    | $10 \ k\Omega$ or higher |
| W7-2 (OSLE) or W14-9 (OSE) - Body ground | Always    | 10 k $\Omega$ or higher  |

#### **OK** REPLACE MULTIPLEX NETWORK DOOR ECU

#### **NG** REPAIR OR REPLACE HARNESS OR CONNECTOR

### 16. CHECK HARNESS AND CONNECTOR (MAIN BODY ECU (MULTIPLEX NETWORK BODY ECU) - MULTIPLEX NETWORK DOOR ECU)

- (a) Disconnect the K15 main body ECU (multiplex network body ECU) connector.
- (b) Disconnect the W13 multiplex network door ECU connector.
- (c) Measure the resistance according to the value(s) in the table below.

Standard Resistance:

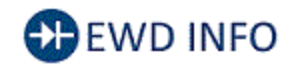

#### <u>Click Location & Routing(K15,W13)</u> <u>Click Connector(K15)</u> <u>Click Connector(W13)</u>

| TESTER CONNECTION                          | CONDITION | SPECIFIED CONDITION            |
|--------------------------------------------|-----------|--------------------------------|
| K15-7 (LSBO) - W13-11 (LIB)                | Always    | Below 1 Ω                      |
| K15-7 (LSBO) or W13-11 (LIB) - Body ground | Always    | $10 \text{ k}\Omega$ or higher |

#### **NG** REPAIR OR REPLACE HARNESS OR CONNECTOR

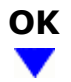

## 17. CHECK MAIN BODY ECU (MULTIPLEX NETWORK BODY ECU)

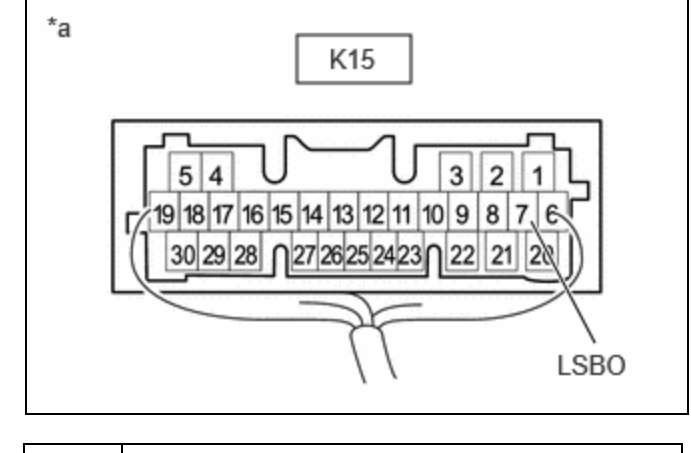

- Component with harness connected\*a (Main Body ECU (Multiplex Network Body ECU))
- (b) Measure the voltage according to the value(s) in the table below.

(a) Remove the main body ECU (multiplex network body ECU) with the connector(s) still connected.

Standard Voltage:

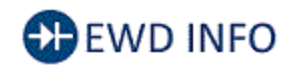

#### Click Location & Routing(K15) Click Connector(K15)

| TESTER CONNECTION          | CONDITION          | SPECIFIED CONDITION |
|----------------------------|--------------------|---------------------|
| K15-7 (LSBO) - Body ground | Back door unlocked | Below 1 V           |

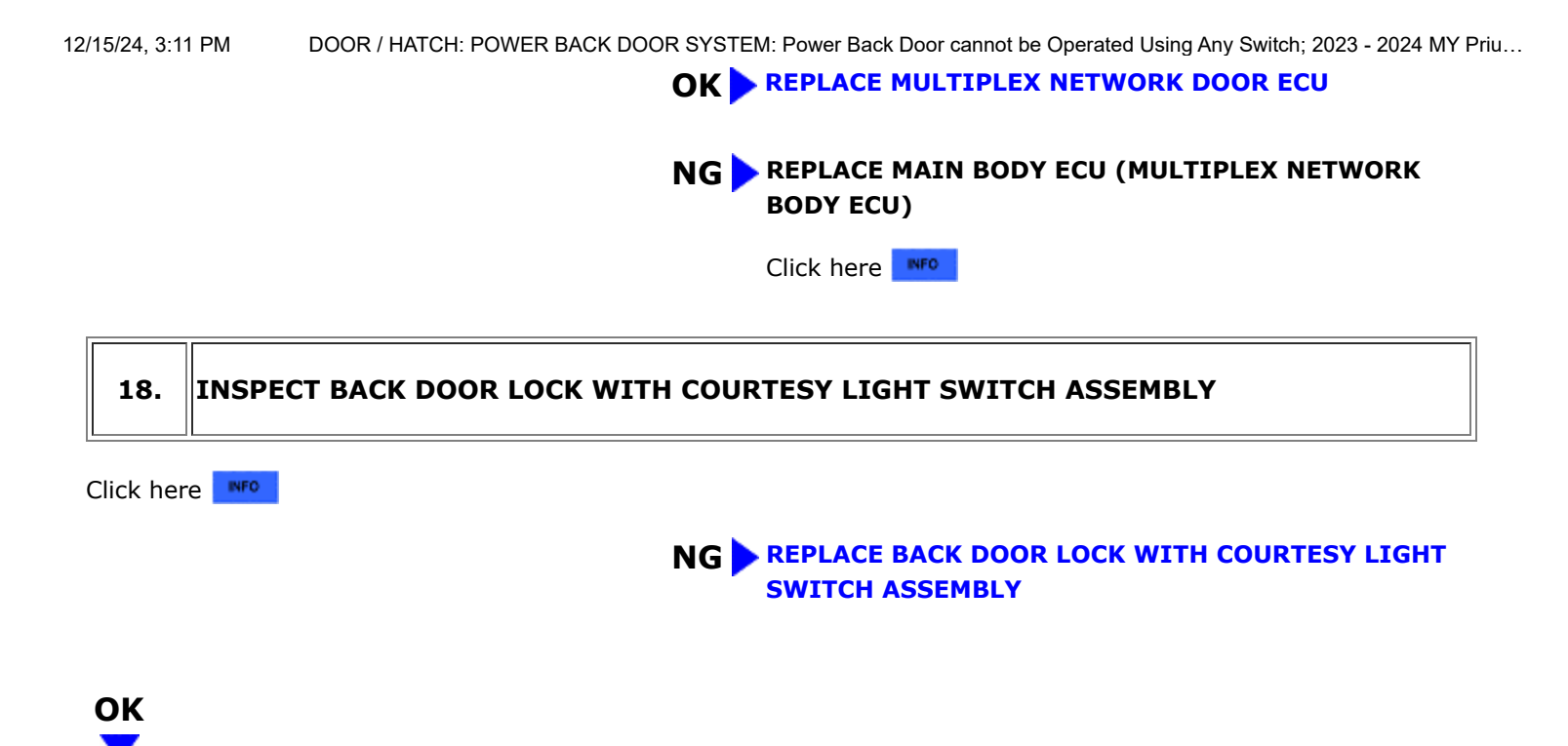

# 19. CHECK HARNESS AND CONNECTOR (MULTIPLEX NETWORK DOOR ECU - BACK DOOR LOCK WITH COURTESY LIGHT SWITCH ASSEMBLY)

- (a) Disconnect the W17 multiplex network door ECU connector.
- (b) Disconnect the W9 back door lock with courtesy light switch assembly connector.
- (c) Measure the resistance according to the value(s) in the table below.

Standard Resistance:

## EWD INFO

#### <u>Click Location & Routing(W17,W9)</u> <u>Click Connector(W17)</u> <u>Click Connector(W9)</u>

| TESTER CONNECTION                      | CONDITION | SPECIFIED CONDITION     |
|----------------------------------------|-----------|-------------------------|
| W17-2 (DC+) - W9-2 (M+)                | Always    | Below 1 Ω               |
| W17-6 (DC-) - W9-1 (M-)                | Always    | Below 1 Ω               |
| W17-2 (DC+) or W9-2 (M+) - Body ground | Always    | 10 k $\Omega$ or higher |
| W17-6 (DC-) or W9-1 (M-) - Body ground | Always    | 10 k $\Omega$ or higher |

#### **OK** REPLACE MULTIPLEX NETWORK DOOR ECU

**NG** REPAIR OR REPLACE HARNESS OR CONNECTOR

TOYOTA

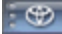